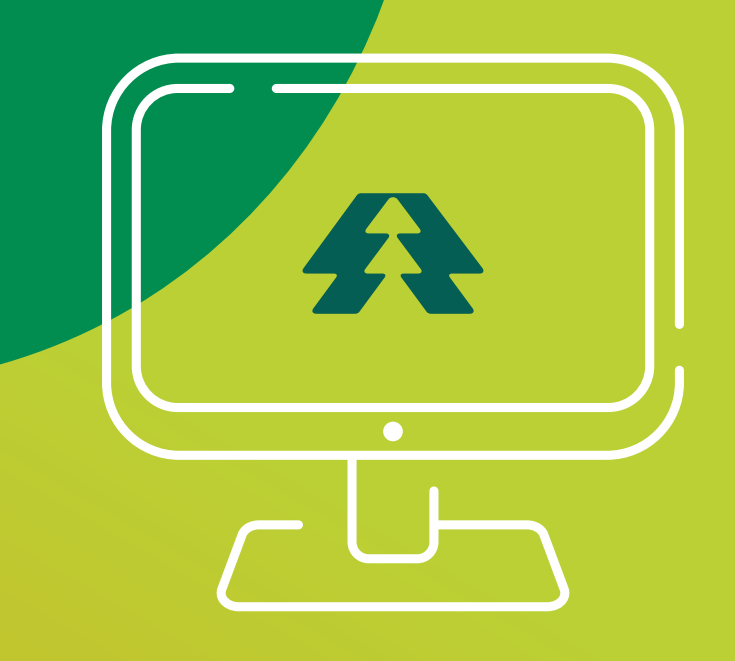

## CANCELAMENTO **DE CONTRATO PME** SISTEMA CONNECTA

Contrato de Prestação de Serviços Médicos e Hospitalar.

# PASSO APASSO

Entre com seu nome de **usuário** e **senha** de acesso ao CONNECTA.

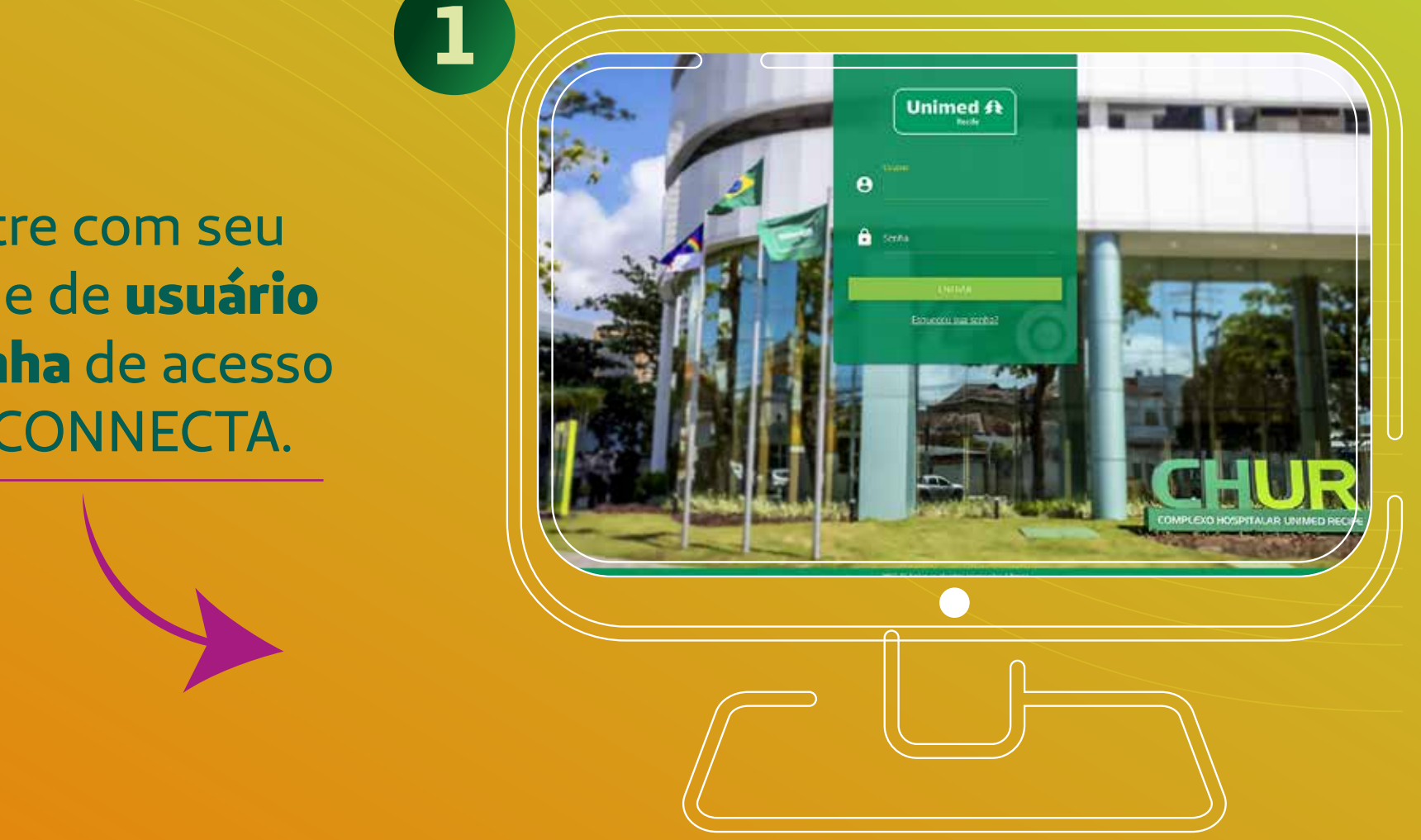

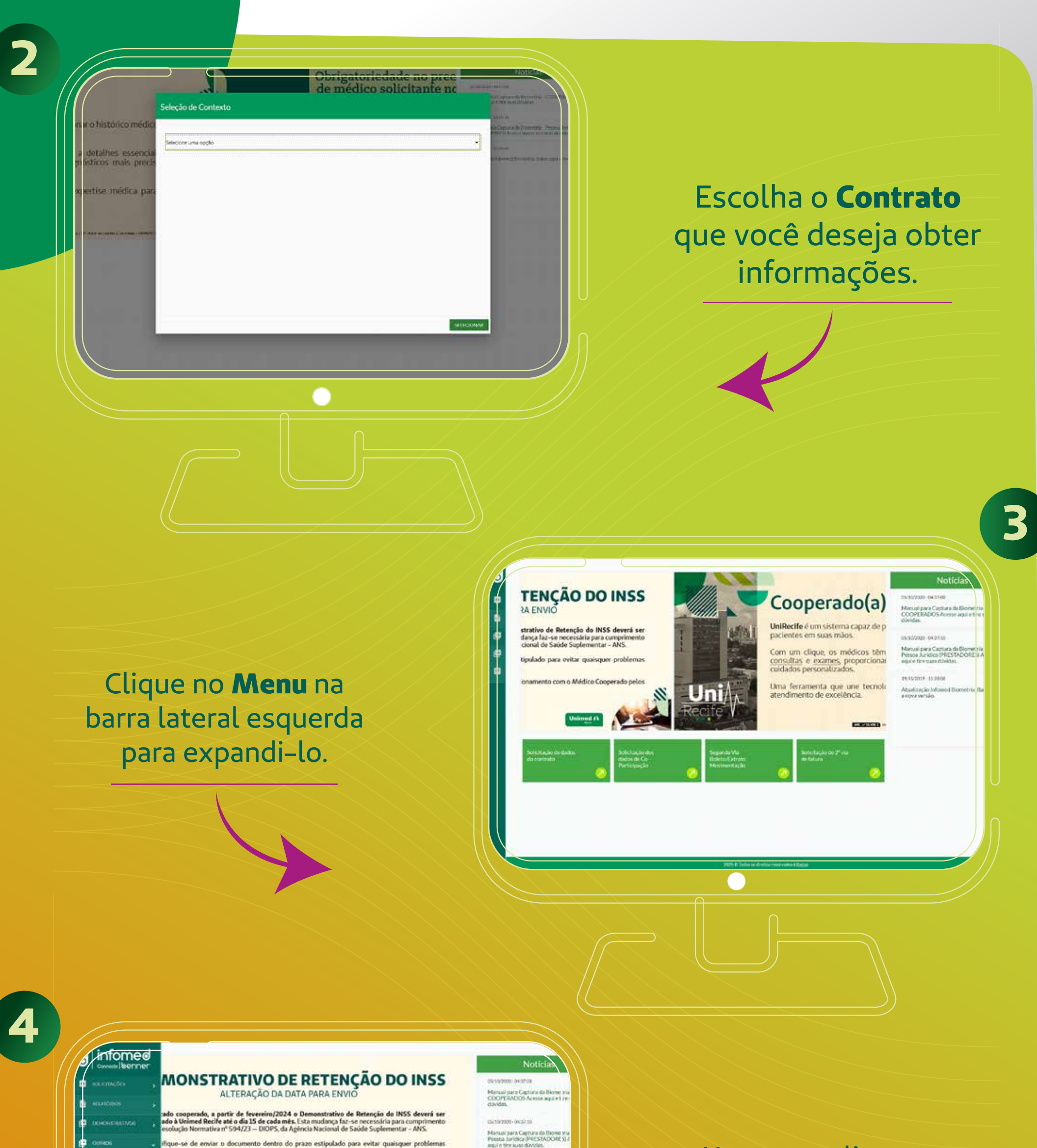

entre em contato com o setor de Relacionamento com o Médico Cooperado pelos

No menu, clique na

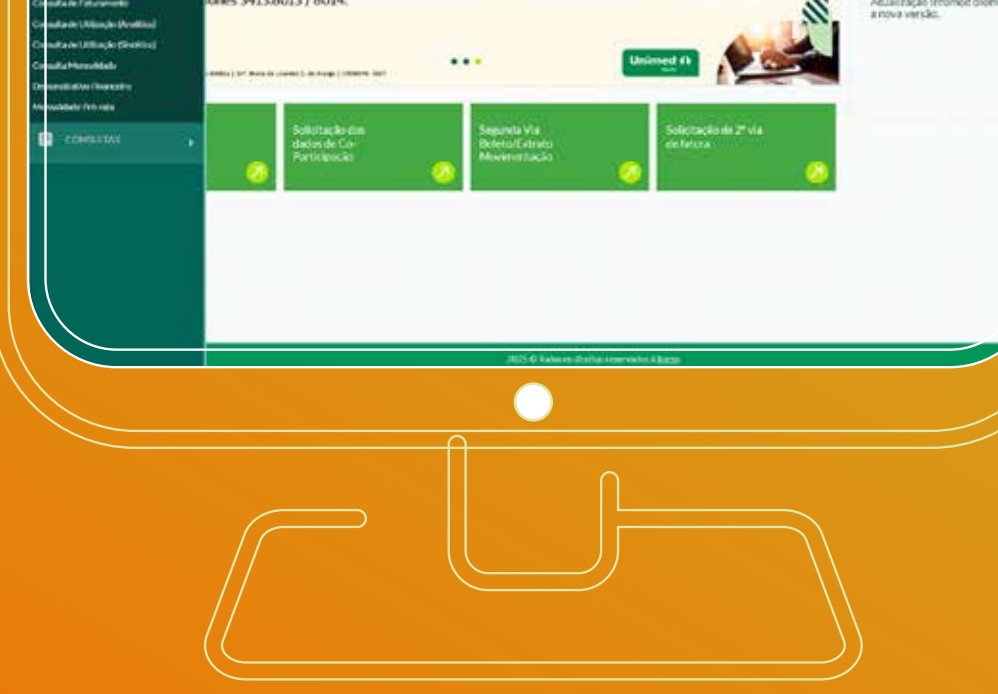

#### aba Outros e na opção Cancelamento de Plano PME

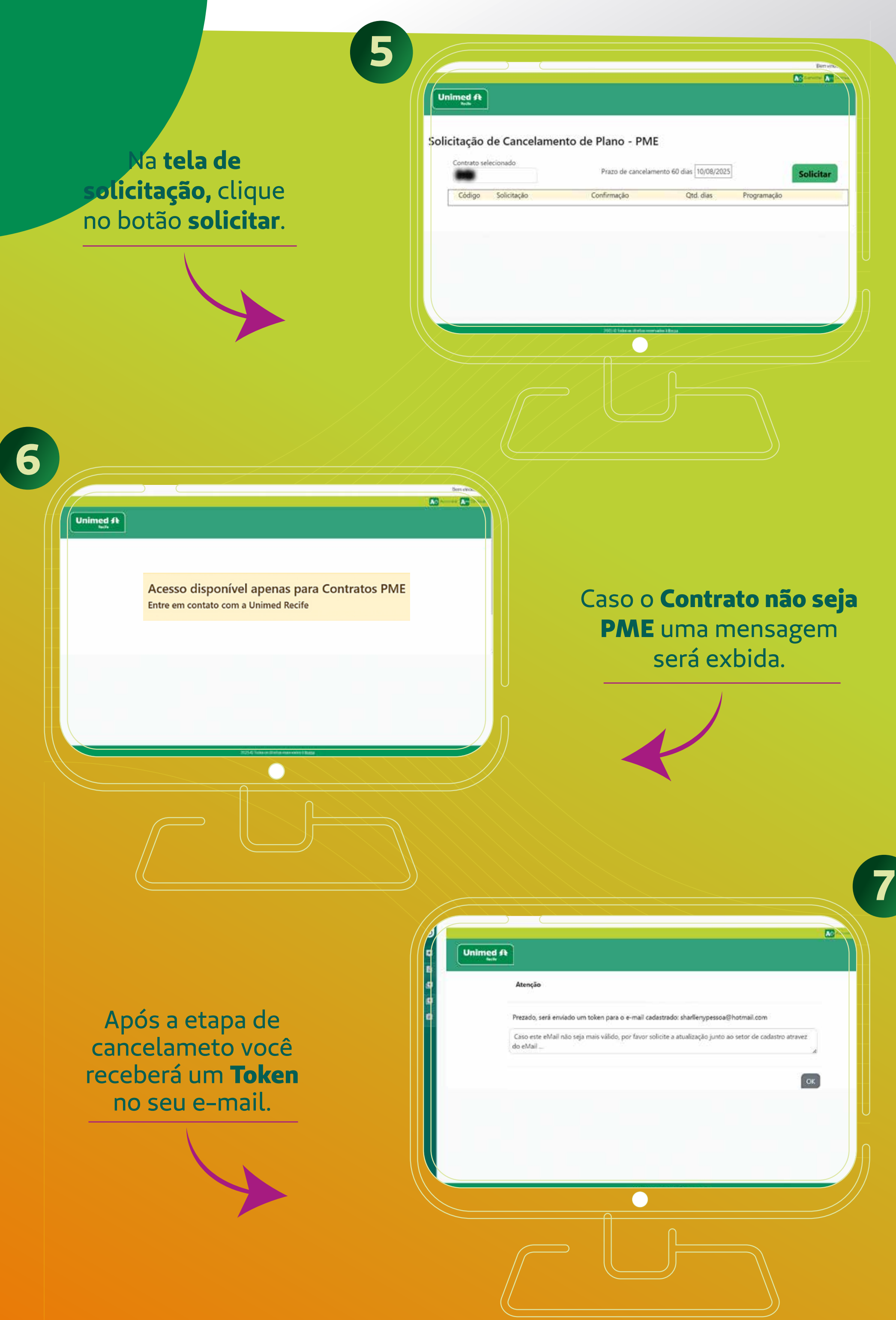

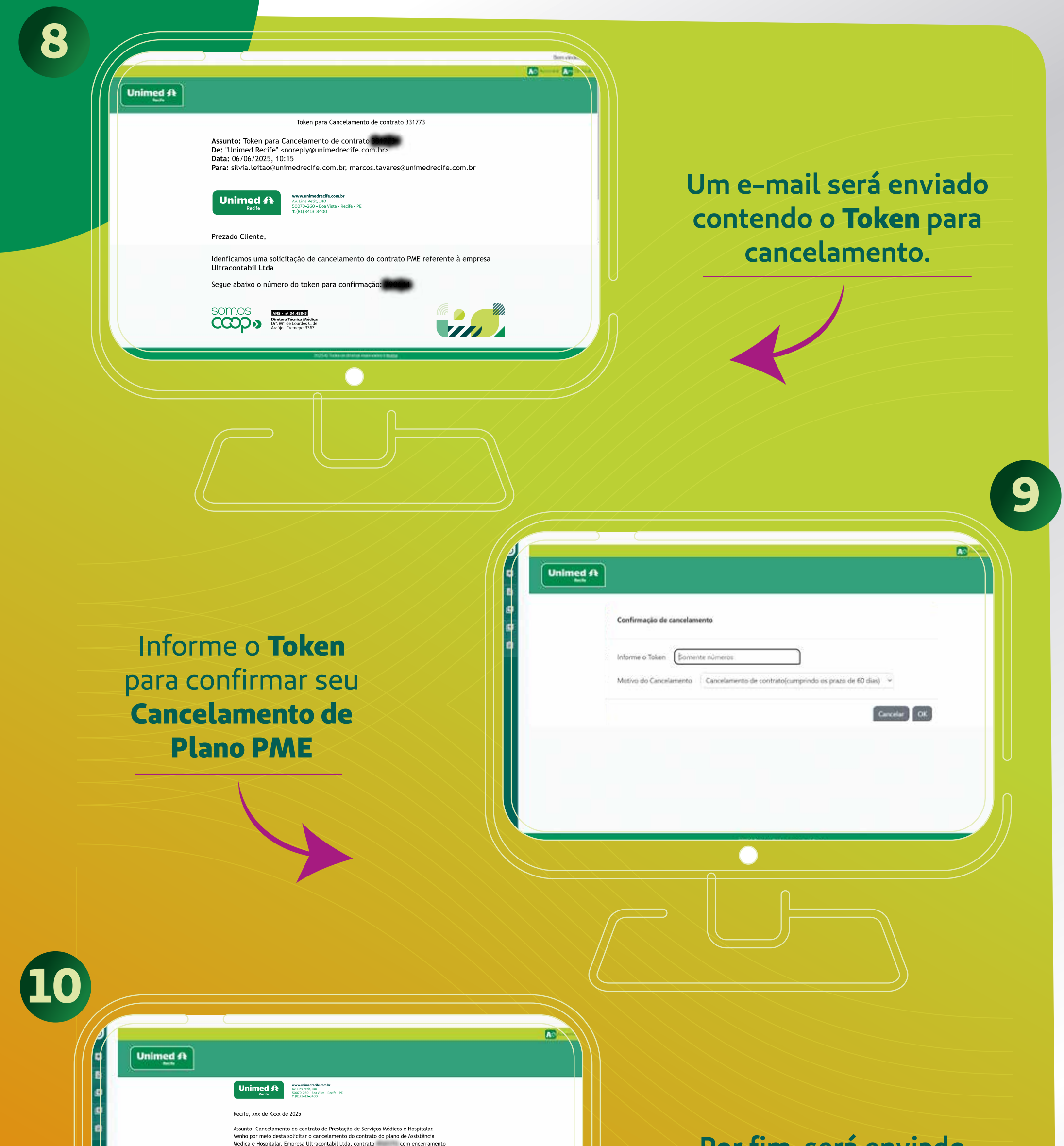

a partir dadata 15/08/2025 Motivo do cancelamento Desligamento da empresa (p/ planos coletivos).

Estou ciente que é devido o pagamento das faturas dos referidos contratos já vencidas e/oueventuais faturas de coparticipações, pela utilização de serviços realizados antes da solicitação de cancelamento.

Assinado eletronicamente por: Nome do Contrato: CNPJ: E-mali: Data: 21/05/2025 às 15:47 IP: 0.0.0.0

Usuário: 331773 Solicitação: 115 Rastreio: 15474146 Hash:174a12e7523a365347f0050f3f58160dce0c9a409776a7c6bba7a9eaed2d

 $\bigcirc$ 

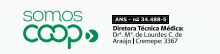

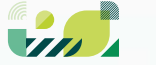

### Por fim, será enviado um e-mail notificando o cancelamento.

Se ainda restar alguma dúvida ou se precisar de suporte adicional, estamos à disposição para ajudar.

Central de Relacionamento com o Cliente

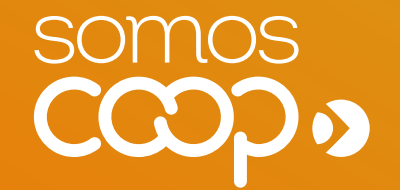

#### ANS - nº 34.488-5

Diretora Técnica Médica: Dr<sup>a</sup>. M<sup>a</sup>. de Lourdes C. de Araújo | Cremepe: 3367

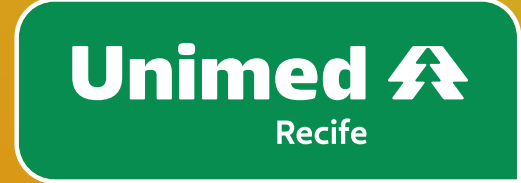